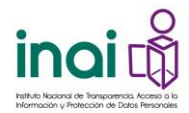

La visualización que el usuario puede tener de las obligaciones es mediante una vista completa "mosaico" de la totalidad de elementos iconográficos, o bien, en forma de listado. Para lo cual el usuario puede decidir mediante los botones correspondientes:

## Mosaico:

| Ubegaciones | Estadísticas, evaluaciones y estudo | es Uso de recursos públicos Inform | as<br>ves Determinaciones de autoridad | Atención a la ciudadanía Indicado             | res Organización interna y funcior | samiento                                                    |                    |
|-------------|-------------------------------------|------------------------------------|----------------------------------------|-----------------------------------------------|------------------------------------|-------------------------------------------------------------|--------------------|
|             |                                     |                                    |                                        | CONSIGNAIS GANERALES DE<br>TRANSO V SANSCATOS |                                    |                                                             |                    |
|             |                                     |                                    |                                        |                                               |                                    |                                                             |                    |
|             |                                     |                                    | ADACTORES DE ÁREAS                     |                                               |                                    |                                                             |                    |
|             | HHORMACIÓN DE INTERÉS<br>HÖREKCO    |                                    |                                        |                                               |                                    |                                                             | <i>®</i><br>●<br>● |
|             |                                     |                                    |                                        |                                               |                                    | PRECORDARS FIGURAS Y MORPHUSS<br>QUE USAN RECURSOS POBLICOS |                    |
|             |                                     |                                    |                                        |                                               |                                    |                                                             |                    |
|             | SOLUCIÓN DE PROCESOS EN<br>JUCIO    | SUELDOS                            | TABLAS DE APLICABILIDAD                |                                               |                                    |                                                             |                    |

Listado:

| Obligaciones Gene                                                                                                    | rales Específicas                                                                   | PODER EJECUTIVO                                                                                                    |             |
|----------------------------------------------------------------------------------------------------|-------------------------------------------------------------------------------------|----------------------------------------------------------------------------------------------------|-------------|
| Todas las obligaciones Estadísticas, evalu                                                                                                    | aciones y estudios. Uso de recursos públicos. In                                    | formes Determinaciones de autoridad Atención a la ciudadanía Indicadores                                                                                                    |             |
| Organización interna y funcionamiento                                                                                                    |                                                                                     |                                                                                                    |             |
|                                                                                                    | LISTA DE OBL                                                                        | IGACIONES GENERALES                                                                                                    |             |
| CATÁLOGO Y GUÍA DE ARCHIVOS<br>COMITÉ DE TRANSPARENCIA<br>CONCESIONES, LICENCIAS, PERMISOS Y AUTOR<br>CONCURSOS PARA OCUPAR CARGOS PÚBLICO<br>CONTRATATOS PE OBRAS, BIENES Y SERVICIOS<br>CONTRATATOS DE OBRAS, BIENES Y SERVICIOS<br>CONTRATATOS DE OBRAS, BIENES Y SERVICIOS<br>CONTRATATOS DE OBRINACIÓN<br>CURRÍCULA DE FUNCIONARIOS<br>DEUDA PÚBLICA<br>DICTÁNENIES FINANCEROS<br>DIRECTORIO<br>DONACIONES<br>ESTAUCITURA ORGÁNICA<br>ESTUDIOS FINANCADOS CON RECURSOS PÚBLI<br>EVALUACIÓN Y ENCUESTAS DE PROGRAMAS FII<br>FUNCIONES DE ÁREAS<br>GASTOS DE PUBLICIDAD ORICAL<br>GASTOS DE PUBLICIDAD ORICAL | LIGHNEL GOL<br>IZACIONES<br>5<br>ICATOS<br>JCOS<br>NAANCIADOS CON RECURSOS PÚBLICOS | INCOMES GENERALS<br>INCRESOS<br>INTERVENCIÓN COMUNICACIONES PRIVADAS<br>INTERVENCIÓN COMUNICACIONES PRIVADAS<br>INTERVENCIÓN COMUNICACIONES PRIVADAS<br>INTERVENCIÓN ES<br>JUGILADOS Y ERINGES<br>JUGILADOS Y ERINGES<br>JUGILADOS Y EXISTENSE<br>INTERVENCIÓN ES Y CONTRATISTAS<br>PADRÓN PROVEEDORES Y CONTRATISTAS<br>PARTOPACIÓN CIUDADANA<br>PERSONAS FÍSICAS Y MORALES QUE USAN RECURSOS PÚBLICOS<br>PRESUPUESTO DEL CASTO PÚBLICO<br>PROGRAMAS SOCIALES Y APOYOS<br>PUESTOS Y VACANTES<br>RECOMENDACIONES DE DERECHOS HUMANOS<br>RESULTADOS DE AUDITORÍAS<br>SERVICIOS PÚBLICOS<br>SERVICIOS SENCIONADOS<br>SESIONES DE CONSIGNIS CONSULTIVOS | @<br>0<br>0 |
| INDICADORES DE INTERÉS PÚBLICO<br>INDICADORES DE RESULTADOS<br>INFORMACIÓN DE INTERÉS PÚBLICO<br>INFORMACIÓN FINANCIERA                                                                                                    |                                                                                     | SUELOOS<br>TABLAS DE APLICABILIDAD<br>TRÁMITES, REQUISITOS Y FORMATOS<br>UNIDAD DE TRANSPARENCIA                                                                                                    |             |
|                                                                                                    |                                                                                     |                                                                                                    |             |

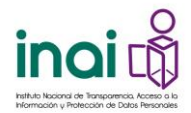

Además, es posible buscar determinada obligación conforme a alguna de los 9 rubros en los que fueron categorizadas mediante un menú temático ubicado a un costado de los botones para la selección de visualización:

|                                        |                                |                                   |                                   | LICA                              |                                     |         |
|----------------------------------------|--------------------------------|-----------------------------------|-----------------------------------|-----------------------------------|-------------------------------------|---------|
|                                        |                                |                                   | <b>*</b>                          |                                   |                                     |         |
| Selecciona la obligación que quieres o | consultar                      |                                   |                                   |                                   |                                     |         |
| Estado o Federación                    | Yucatán                        |                                   | <sup>ம்</sup> Der                 | nuncia                            |                                     |         |
| Institución                            | Secretaría De Fomen            | ito Turístico                     |                                   |                                   |                                     | •       |
| Ejercicio                              | 2018                           | •                                 |                                   |                                   |                                     |         |
| Obligaciones                           | Generales                      | Específicas                       |                                   |                                   | PODER EJECUTIVO                     |         |
| Todas las obligaciones Estadís         | sticas, evaluaciones y estudio | s Uso de recursos públicos inform | nes. Determinaciones de autoridad | Atención a la ciudadanía Indicado | res Organización interna v funciona | amiento |
|                                        |                                |                                   |                                   |                                   |                                     |         |
| INFORMACION DE INTERES<br>PÚBLICO      | OTROS PROGRAMAS                | PARTICIPACION CIUDADANA           | PROGRAMAS SOCIALES Y<br>APOYOS    | SERVICIOS PUBLICOS                | TRAMITES, REQUISITOS Y<br>FORMATOS  |         |
|                                        |                                |                                   |                                   |                                   |                                     | B       |
|                                        |                                | միլիինի                           |                                   | _{()}                             | Te T                                | 0       |
| +                                      |                                | 14.26                             | <u>\$,1\$</u> ,                   |                                   |                                     |         |
|                                        |                                |                                   |                                   |                                   |                                     | •       |
|                                        |                                |                                   |                                   |                                   |                                     |         |
|                                        |                                |                                   |                                   |                                   |                                     |         |
|                                        |                                |                                   |                                   |                                   |                                     |         |

Para acceder a la información que la institución consultada ha publicado únicamente es necesario que el usuario dé clic en la obligación de su interés y se desplegará inmediatamente la información del último periodo capturado.

La pantalla también ofrece los apartados que integran cada obligación de la siguiente forma:

- a) Fundamento legal de la información publicada por la institución. Es decir, se elimina una de las principales limitaciones para los usuarios que era el hecho de conocer la normatividad en la materia para acceder a la información alojada en el sistema.
- b) Periodo de la información (de acuerdo con el periodo de actualización establecido en la normatividad aplicable, éstos pueden ser, por ejemplo: anual/semestral/trimestral) el usuario puede tener información más acotada respecto de los registros que quiere visualizar.

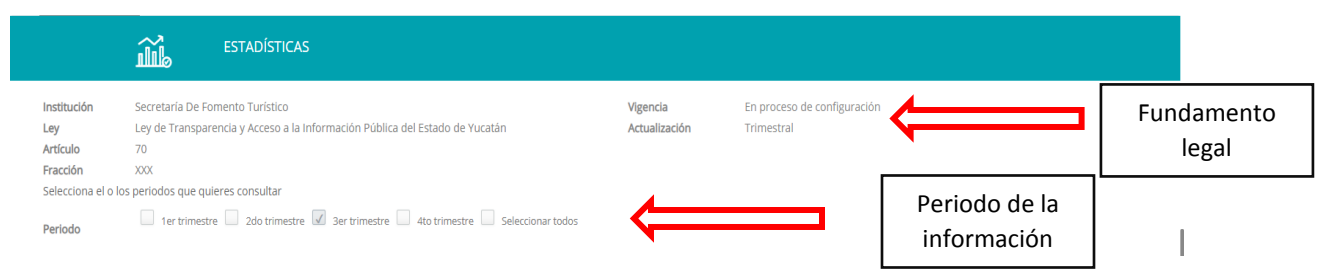

c) Filtros de búsqueda mediante los cuales se puede acotar la búsqueda de información. Dichos filtros se encuentran organizados de dos maneras: primero se despliega una sección de Filtros relevantes (que refieren a datos básicos de la información de interés); pero también se pueden desplegar todos los campos del formato, oprimiendo la opción <u>Ver todos los filtros</u> (para datos más específicos para la localización de la información).

\*El llenado de los filtros es opcional, como una forma de acotar la búsqueda de la información que se desea localizar.

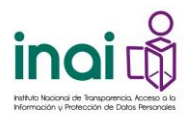

| Periodo 1er trimestre 🗌 2do trimestre 🕼 3er trimestre 🗌         | 4to trimestre 🔲 Seleccionar todos |                       |
|-----------------------------------------------------------------|-----------------------------------|-----------------------|
| Puedes utilizar los filtros de búsqueda para acotar tu consulta | CONSULTAR Q                       | P                     |
| Filtros de búsqueda 🔨 🤸                                         |                                   | 6                     |
| Ejercicio                                                       |                                   |                       |
| Tema de la estadística                                          |                                   |                       |
| Denominación del Proyecto                                       |                                   |                       |
|                                                                 |                                   | Ver todos los filtros |
|                                                                 |                                   |                       |

- d) En caso de utilizar alguna opción de filtros, se debe dar clic en el botón consultar y se despliega el listado de registros capturados en el sistema, con la información del número de registros que cumplen la condición del filtrado.
- e) Con o sin filtros, el listado muestra, por default, los campos relevantes de cada formato con el objeto de facilitar la localización del registro que sea de interés del usuario.

No obstante, localizada en la esquina superior derecha del listado, se encuentra la opción "<u>Ver todos los campos</u>"; al seleccionarla se despliegan todos los campos que integran cada registro del listado:

|                                     |            |           |                                  |                            |                                  |                            |                           | Ver todos los |
|-------------------------------------|------------|-----------|----------------------------------|----------------------------|----------------------------------|----------------------------|---------------------------|---------------|
|                                     |            |           |                                  | LIMPIA                     | AR 🔗 CONSULTAR Q                 |                            |                           |               |
| Se encontraron <b>21</b> resultados | s, da clic | en 🚺 para | ver el detalle.                  | DE                         | NUNCIAR 查                        |                            |                           | DESCARGAR 🕹   |
| /er todos los campos                |            |           |                                  |                            |                                  |                            |                           |               |
| 1                                   |            | Ejercicio | Tema de la estadística           | Periodo de actualización d | . Denominación del Proyecto      | Hipervínculo a las bases d | Hipervínculo a las series |               |
|                                     | ٦ 🖸        | 2018      | Población Ocupada en el Sector   | Mensual                    | Informe Mensual Sobre<br>Resulta | Consulta la información    | Consulta la información   |               |
| Para visualizar                     | 0          | 2018      | Gasto Promedio Diario            | Mensual                    | Estimación de la Derrama Econ    | Consulta la información    | Consulta la información   |               |
| todos los                           | 0          | 2018      | Derrama Económica Estimada<br>de | Mensual                    | Estimación de la Derrama Econ    | Consulta la información    | Consulta la información   |               |
| campos                              | 6          | 2018      | Turistas noche nacionales        | Mensual                    | Estimación de la Derrama Econ    | Consulta la información    | Consulta la información   |               |
|                                     | 0          | 2018      | Derrama Económica Estimada<br>de | Mensual                    | Estimación de la Derrama Econ    | Consulta la información    | Consulta la información   |               |
|                                     | 6          | 2018      | Turistas noche internacionales   | Mensual                    | Estimación de la Derrama Econ    | Consulta la información    | Consulta la información   |               |
|                                     | 1          | 2018      | Derrama Económica Total          | Mensual                    | Estimación de la Derrama Econ    | Consulta la información    | Consulta la información   |               |
|                                     | 1          | 2018      | Afluencias de Cruceros           | Mensual                    | Informe Mensual Sobre<br>Resulta | Consulta la información    | Consulta la información   |               |

| Se encontraron 21 resultados, da clic en <b>0</b> para ver el detalle<br>Ver campos relevantes |           |                                  |                                  |                                      | olver a/<br>releva               | campos<br>antes                  | DENU                             | NCIAR 🗳                       |                                  |                                  |                              |                                     | D                      | ESCARGAR 🕁                |      |
|------------------------------------------------------------------------------------------------|-----------|----------------------------------|----------------------------------|--------------------------------------|----------------------------------|----------------------------------|----------------------------------|-------------------------------|----------------------------------|----------------------------------|------------------------------|-------------------------------------|------------------------|---------------------------|------|
|                                                                                                | Ejercicio | Fecha de<br>inicio del<br>period | Fecha de<br>término del<br>perio | Tema de la<br>estadística            | Periodo de<br>actualización<br>d | Denominación<br>del Proyecto     | Hipervinculo<br>al documento<br> | Hipervínculo a<br>los documen | Tipos de<br>archivo de<br>las ba | Hipervínculo<br>a las bases<br>d | Hipervínculo<br>a las series | Área(s)<br>responsable(s)<br>que    | Fecha de<br>validación | Fecha de<br>actualización | Nota |
| 0                                                                                              | 2018      | 01/07/2018                       | 30/09/2018                       | Población<br>Ocupada en el<br>Sector | Mensual                          | Informe Mensual<br>Sobre Resulta | Consulta la<br>información       | Consulta la<br>información    | CSV                              | Consulta la<br>información       | Consulta la<br>información   | Unidad de<br>Planeación,<br>Evaluac | 08/10/2018             | 05/10/2018                |      |
| ß                                                                                              | 2018      | 01/07/2018                       | 30/09/2018                       | Gasto Promedio                       | Mensual                          | Estimación de la                 | Consulta la                      | Consulta la                   | CSV                              | Consulta la                      | Consulta la                  | Unidad de<br>Planeación.            | 08/10/2018             | 05/10/2018                |      |

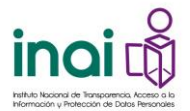

f) Para consultar el detalle de cada registro del listado basta con posicionarse sobre el registro de interés y dar clic en cualquier parte del registro, o bien, en el icono de información localizado al inicio de línea:

|   | Ejercicio | Fecha de inicio del<br>period | Fecha de término<br>del perio | Tipo de contratación (catá                                      | Nombre(s) de la<br>persona co | Primer apellido de<br>la pers | Segundo apellido de<br>la per | Hipervínculo al contrato   | Servicios<br>contratados         | Remuneración mensual<br>bruta |
|---|-----------|-------------------------------|-------------------------------|-----------------------------------------------------------------|-------------------------------|-------------------------------|-------------------------------|----------------------------|----------------------------------|-------------------------------|
| 0 | 2018      | 01/07/2018                    | 30/09/2018                    | Servicios profesionales por honorarios<br>asimilados a salarios | José Guillermo                | Ricalde                       | Pérez                         | Consulta la<br>información | Servicio de apoyo en el<br>trámi | \$7,419.90                    |
| 0 | 2018      | 01/07/2018                    | 30/09/2018                    | Servicios profesionales por honorarios<br>asimilados a salarios | Luis Angel                    | Casanova                      | Pech                          | Consulta la<br>información | Servicio de apoyo<br>operativo e | \$7,239.90                    |
| 0 | 2018      | 01/07/2018                    | 30/09/2018                    | Servicios profesionales por honorarios<br>asimilados a salarios | Julian                        | Martínez                      | Perera                        | Consulta la<br>información | Servicio de desarrollar<br>esque | \$18,000.00                   |
| 0 | 2018      | 01/07/2018                    | 30/09/2018                    | Servicios profesionales por honorarios<br>asimilados a salarios | Liliana Guadalupe             | Carrillo                      | Araujo                        | Consulta la<br>información | Servicio de apoyo y<br>colaborac | \$8,631.90                    |
| 6 | 2018      | 01/07/2018                    | 30/00/2018                    | Servicios profesionales por honorarios                          | Manuel Roberto                | Holden                        | aupla                         | Consulta la                | Servicio de apoyo a la           | \$1// /03.08                  |

h) También puede realizar la exportación de la información en datos abiertos, con el botón que se encuentra en la esquina superior derecha del listado; luego seleccione el tipo de formato que desea: Excel o CSV:

|                                                                                           | Personal contratado por honorarios                                                                                                    |
|-------------------------------------------------------------------------------------------|----------------------------------------------------------------------------------------------------|
|                                                                                           | 🖲 DETALLE 🕹 🖶                                                                                                    |
| Ejercicio                                                                                 | 2018                                                                                                    |
| Fecha de inicio del periodo que se informa                                                | 01/07/2018                                                                                                    |
| Fecha de término del periodo que se informa                                               | 30/09/2018                                                                                                    |
| Tipo de contratación (catálogo)                                                           | Servicios profesionales por honorarios asimilados a salarios                                                                                                    |
| Partida presupuestal de los recursos                                                      | 1211                                                                                                    |
| Nombre(s) de la persona contratada                                                        | Julian                                                                                                    |
| Primer apellido de la persona contratada                                                  | Martínez                                                                                                    |
| Segundo apellido de la persona contratada                                                 | Perera                                                                                                    |
| Número de contrato                                                                        | SFT 122 2018                                                                                                    |
| Hipervínculo al contrato                                                                  | Consulta la información                                                                                                    |
| Fecha de inicio del contrato                                                              | 01/07/2018                                                                                                    |
| Fecha de término del contrato                                                             | 31/12/2018                                                                                                    |
| Servícios contratados                                                                     | Servicio de desarrollar esquemas de proyecto, planteamientos de planes de negoció y toto<br>lo que cicito proceso conlinea, para alinear las necesidades del Sector y las demandas de<br>los empresarios y sus Migymes, así como de los lineamientos y regiss de operación de<br>diversos findos. Pornover a Vucarán como destino de Turismo Médico. El desarrollo de<br>proyectos que mejoren las capacidades productivas de las Migymes del Sector Turístico<br>aprovechando sus áreas de oportunidad, los cuales deben estar alimedos a las<br>convocatorias de findos Nacional del Emprendedor y oras entidades, laguiamente, elevar<br>competitividad de Yucatan como destino de Turísmo Médico asistiendo a ferías nacionale<br>e internacionales y trabajando en la promoción |
| Remuneración mensual bruta o contraprestación                                             | \$18,000.00                                                                                                    |
| Monto total a pagar                                                                       | \$126,000.00                                                                                                    |
| Prestaciones, en su caso                                                                  |                                                                                                    |
| Hipervínculo a la normatividad que regula la celebración de<br>contratos de honorarios    | Consulta la información                                                                                                    |
| Área(s) responsable(s) que genera(n), posee(n), publica(n) y<br>actualizan la información | Dirección de Administración y Finanzas                                                                                                    |
| Fecha de validación                                                                       | 25/10/2018                                                                                                    |
| Fecha de actualización                                                                    | 30/09/2018                                                                                                    |

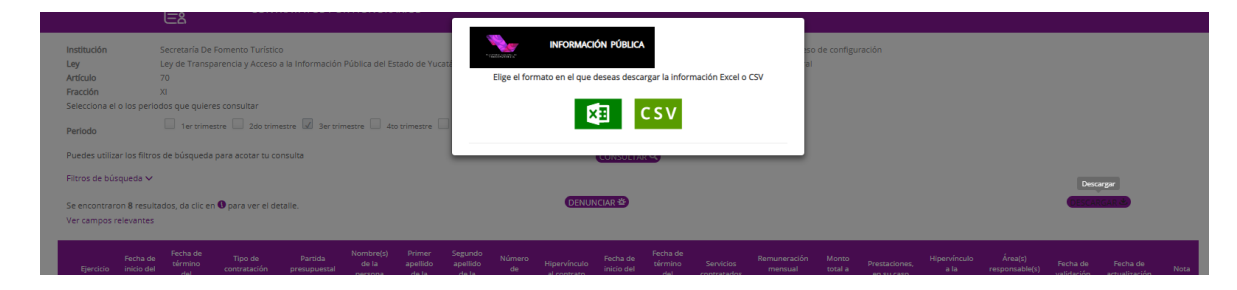

i) Para regresar al listado, dé clic en el botón de cerrar:

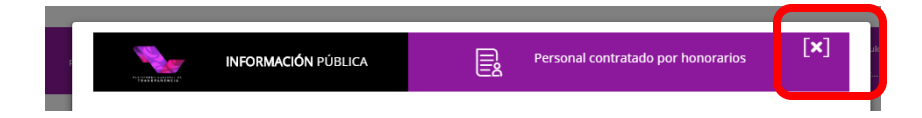

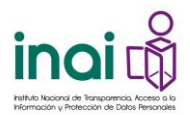

\_

 j) Existen algunas obligaciones que cuentan con una sección en la que se grafica la información cargada por las instituciones; la configuración de éstas se encuentra predeterminada:

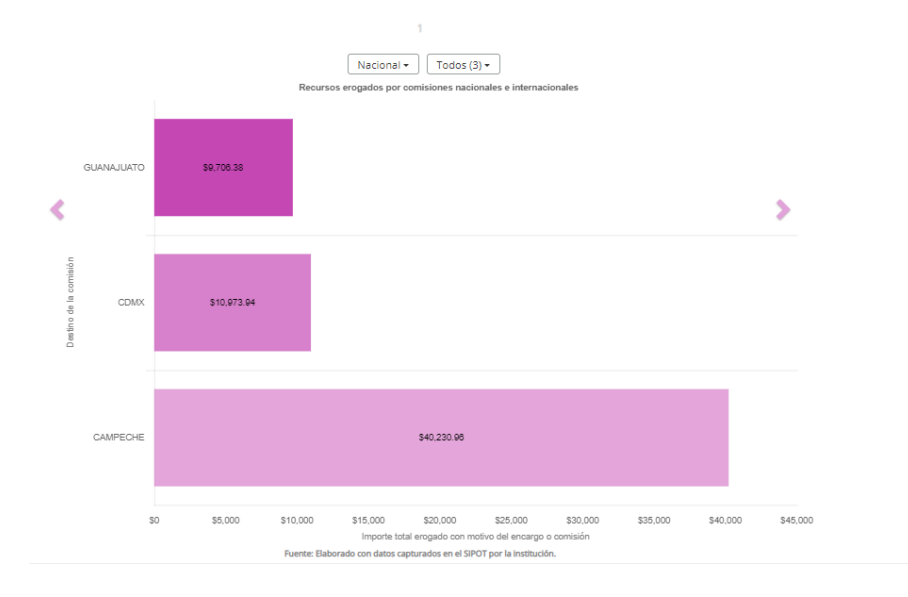

k) Para el caso de aquellas obligaciones que cuenten con más de un formato, se requiere seleccionar el nombre del formato para el despliegue de su información. La navegación para revisar la información es la misma que la antes descrita. En las cajas de selección, localizadas del lado izquierdo de cada formato, se muestra el formato que ha sido seleccionado:

|                                       | <mark>የ</mark> ሲሳያን                   | PARTICIPACIÓN CI                                    | UDADANA                         |                            |               |                  |                            |                             |       |    |
|---------------------------------------|---------------------------------------|-----------------------------------------------------|---------------------------------|----------------------------|---------------|------------------|----------------------------|-----------------------------|-------|----|
| Selecciona el forr                    | nato                                  |                                                     |                                 |                            |               |                  |                            | -                           |       |    |
| Participación c Participación c       | iudadana_Mecanis<br>iudadana_Resultad | mos de participación ciuc<br>o de los mecanismos de | adana<br>participación          |                            |               | Forma<br>selecci | tos<br>ionados             |                             |       |    |
| Institución                           | Secretaría De Fo                      | mento Turístico                                     |                                 | V                          | igencia       | En proc          | eso de configuración       |                             |       |    |
| Ley                                   | Ley de Transpare                      | encia y Acceso a la Inform                          | ación Pública del Estado de Yuc | atán A                     | ctualización  | Trimest          | ral                        |                             |       |    |
| Artículo                              | 70                                    |                                                     |                                 |                            |               |                  |                            |                             |       | 0  |
| Fracción                              | XXXXVII                               |                                                     |                                 |                            |               |                  |                            |                             |       | 99 |
| Selecciona el o lo                    | s periodos que qui                    | eres consultar                                      |                                 |                            |               |                  |                            |                             |       |    |
| Periodo                               | 1er trimestre                         | 2do trimestre 🗸                                     | Ber trimestre 4to trimestre     | Seleccionar todos          |               |                  |                            |                             |       | 0  |
| Puedes utilizar lo                    | s filtros de búsque                   | da para acotar tu consult                           | 3                               | CONSULTAR Q                | )             |                  |                            |                             |       | S  |
| Filtros de búsque                     | eda 🗸                                 |                                                     |                                 |                            |               |                  |                            |                             |       |    |
| Se encontraron 1<br>Ver todos los can | resultados, da clic<br>npos           | en 🖲 para ver el detalle.                           |                                 | DENUNCIAR 🛎                |               |                  |                            | DESCAR                      | GAR 🕹 |    |
|                                       | Ejercicio                             | Fecha de inicio del period                          | Fecha de término del perio      | Denominación del mecanismo | Objetivo(s) d | lel mecanismo    | Hipervínculo a la convocat | Requisitos de participación |       |    |
|                                       | 2018                                  | 01/07/2018                                          | 30/09/2018                      |                            |               |                  | Consulta la información    |                             |       |    |

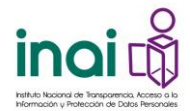

## Consulta de obligaciones específicas

Además de eliminar la limitante que representaba para el usuario contar con información del artículo y la fracción para acceder a la información alojada en el sistema, ahora se encuentran perfectamente identificadas las obligaciones que resultan aplicables a las instituciones, dependiendo de su pertenencia a los poderes Ejecutivo, Legislativo, Judicial, órganos autónomos, sindicatos, fideicomisos, etc.

Para consultar las obligaciones específicas de cada institución es necesario seleccionar el botón "Especificas" del filtro denominado **Obligaciones** ubicado debajo de los filtros que ingresó al principio (entidad federativa e institución):

|                                                                       | বি INFORMACIÓN PÚBLICA<br>ক                                                                                                    |   |
|-----------------------------------------------------------------------|----------------------------------------------------------------------------------------------------|---|
| Selecciona la obligación que quieres consultar<br>Estado o Federación | Federación • ® Denunda                                                                                                    |   |
| Institución                                                           | Diconse, S.A. de C.V. (DICONSA)                                                                                                    | • |
| Obligaciones                                                          | Constant Constant Con |   |

Las obligaciones específicas de la institución se encuentran organizadas alfabéticamente en una vista completa "mosaico", en forma de "listado" y conforme a la normatividad federal o estatal en la que se fundamenten:

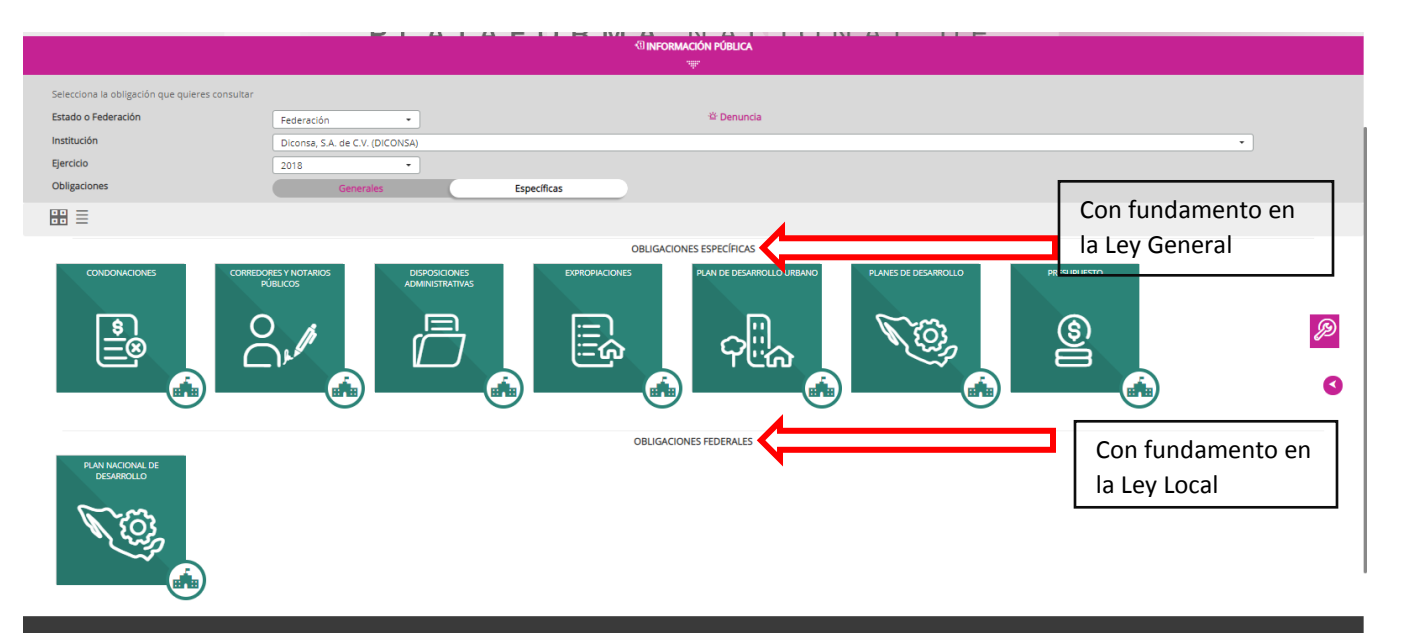

Las obligaciones específicas se integran con los mismos apartados que integran a las obligaciones comunes y se comportan de la misma manera en cuanto a la navegación que el usuario debe hacer para localizar la información de su interés.